### **Health Assessment**

UnitedHealthcare can better understand a member's unique health needs by obtaining a health assessment from the member. The health assessment is a tool that quickly identifies members at high risk for inpatient hospitalizations and those who may benefit from clinical programs. For coordination of care and Star Ratings, UnitedHealthcare should obtain a health assessment from members enrolling in a MA/MAPD, especially those in Chronic or Dual Special Needs Plan (SNP).

You can support UnitedHealthcare as a Partner in Care by completing a health assessment along with an enrollment application in LEAN. The health assessment must be submitted within three calendar days of the application signature date. Based on the responses, information could be shared with the member's providers. Answering these questions will have no effect on the member's plan membership.

Once you have completed the member's enrollment application in LEAN, follow the instructions below to complete the health assessment:

### **1. Starting the Health Assessment**

After you complete the enrollment application, click Start HA to begin the health assessment.

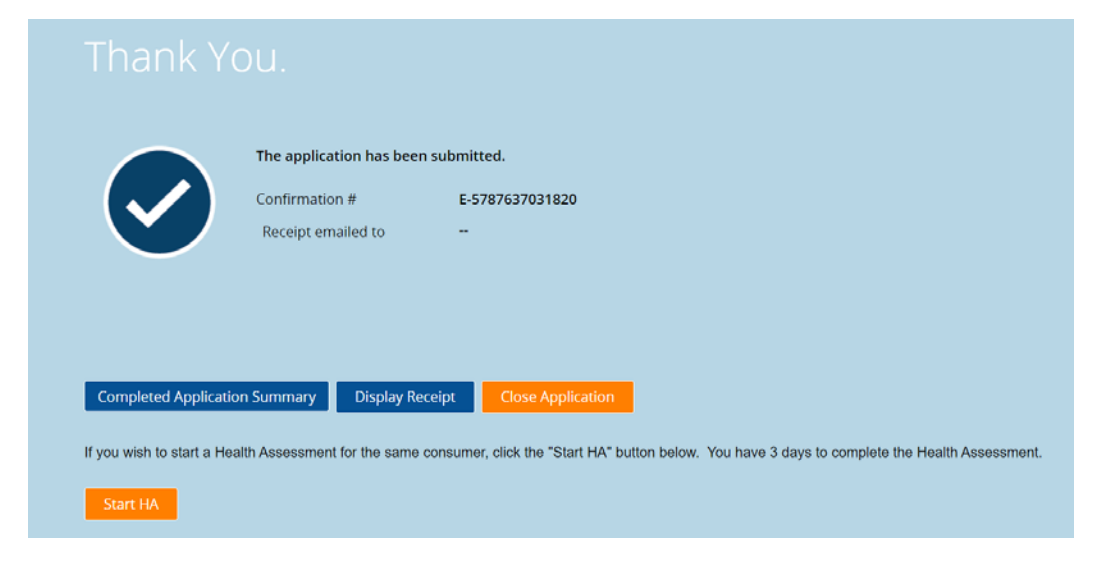

If you don't start the health assessment immediately after the enrollment, you can also return to the LEAN dashboard. Click the My Applications tab on the hamburger menu on the left side of the dashboard.

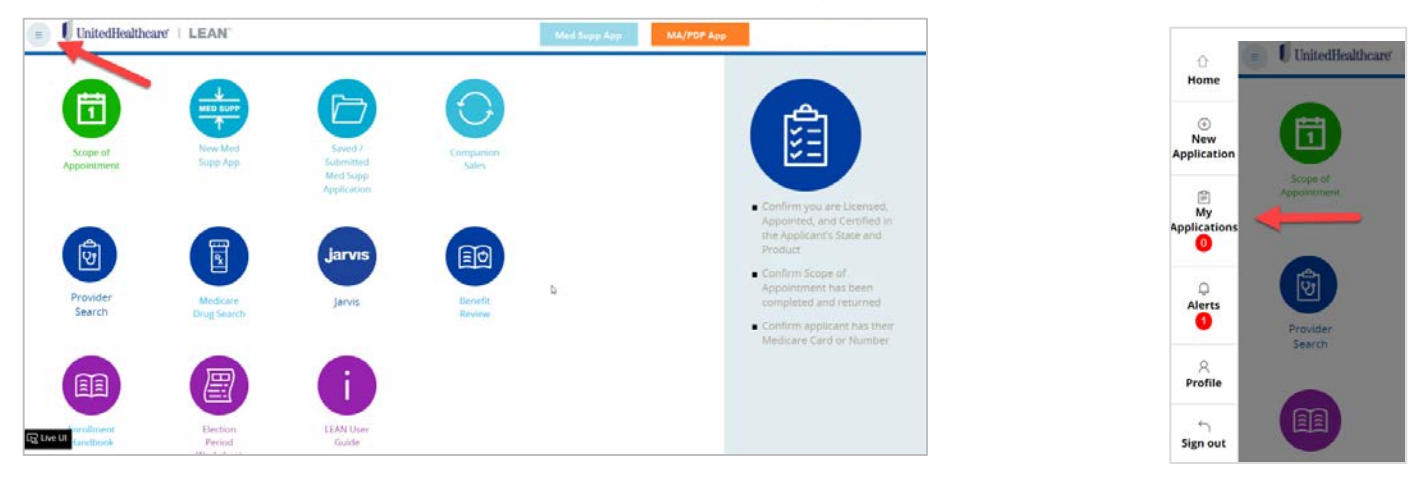

Confidential property of UnitedHealth Group. For Agent use only. Not intended for use as marketing materials for the general public Do not distribute, reproduce, edit or delete any portion without express permission of UnitedHealth Group. 03312020

# Health Assessment in LEAN

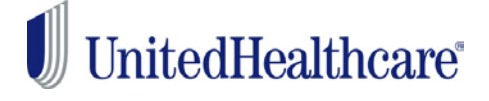

Once you click on the Submitted tab, the **Start HA** button will appear alongside any eligible application.

| Action Required          | Submitted    |           |             |           |              |           |
|--------------------------|--------------|-----------|-------------|-----------|--------------|-----------|
| Conf #                   | First Name   | Last Name | Signed Date | Status Da | te Submitted | HA Conf # |
| 1<br>E-578763703         | 31820 testha | test0402  | 3/18/20     | Submitted | 3/18/20      | Start HA  |
| 2<br>E-576149303         | 31620 testrs | test0316  | 3/16/20     | Submitted | 3/16/20      | Start HA  |
| <sup>3</sup> E-572797903 | 31220 test   | test      | 3/12/20     | Submitted | 3/12/20      |           |

Click on **Start HA**. If the **Start HA** button is not present/active, you are not permitted to complete a health assessment based on the plan in which the consumer is enrolling or the three day time period has passed.

This will open the health assessment. To continue, you must read the statements and click the "I Agree" button for the attestation. **Do not read these statements to the member.** 

All of the member's information is pre-populated from the LEAN application. If you did not include the member's home phone number on the LEAN application, you will be required to provide it here.

| Health Assessment                                                                                                    |                                                                                                    |                                                                                                    |
|----------------------------------------------------------------------------------------------------|----------------------------------------------------------------------------------------------------|----------------------------------------------------------------------------------------------------|
| HA ATTESTATION (FOR AGENT USE ONLY)  A Health Assessment is a short survey th Health Assessments are conducted with in health status. Health Assessments are used to assess Information collected from the Health A I Agree or I Understand the above infor | hat helps the health plan assess a member's health needs<br>in 90 days of enrolliment, and annually within 365 days of<br>each member for needs related to medical conditions, poj<br>ssessment is used to develop an individualized Care Plan<br>mation regarding Health Assessments. | the previous completed health assessment. Additional health assessments may be completed with a change<br>ychosocial status, functional status, cognitive ability and mental health.<br>(ICP) which is shared with the member's providers. |
| Enrollee Information                                                                                                    |                                                                                                    |                                                                                                    |
| Today's Date 02 🗸 10 🖌 2020 🗸                                                                                                    |                                                                                                    |                                                                                                    |
| First Name *                                                                                                    | Last Name ·                                                                                                    | State                                                                                                    |
| Kylo                                                                                                    | Ren                                                                                                    | FL 🗸                                                                                                    |
| Date of Birth: •                                                                                                    | Home Phone Number:*                                                                                                    | Medicare Number (MBI) •                                                                                                    |
| 01 - 18 - 1905 -                                                                                                    |                                                                                                    | 1EG4TE5MK73                                                                                                    |
|                                                                                                    |                                                                                                    |                                                                                                    |

### 2. Navigating the Assessment

#### **Capturing Responses**

As the member answers the assessment, click the appropriate response.

| Health Conditions (Please mark each condition that applies to you.)   |                                  |
|-----------------------------------------------------------------------|----------------------------------|
| Heart attack in the past                                              | Kidney dialysis                  |
| High blood pressure, high cholesterol, or other type of heart disease | Diabetes or blood sugar problems |

# Health Assessment in LEAN

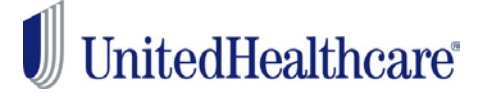

The last question has a dropdown for you to choose the correct response.

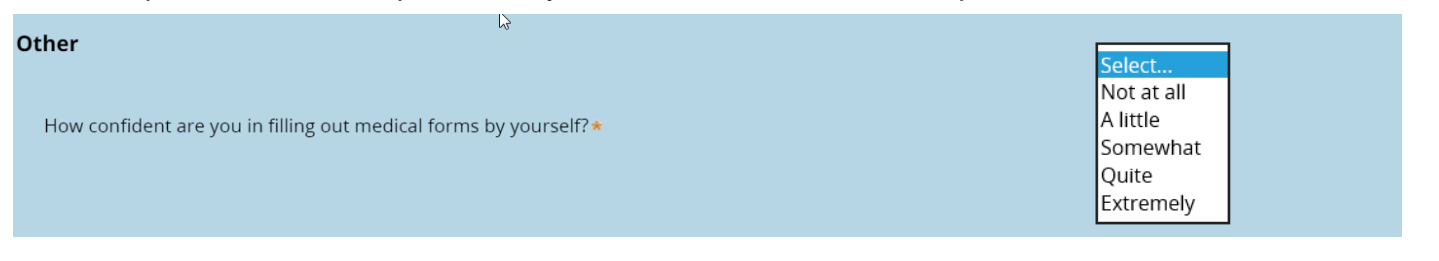

### **Conditional Questions**

Some questions only appear on the screen when necessary. In the example below, the second question appears only after the first question is answered "Yes."

| Hospital Stays in the Last Year                                                     |          |             |                   |
|-------------------------------------------------------------------------------------|----------|-------------|-------------------|
| In the previous 12 months, have you stayed overnight as a patient in the hospital?* | • Yes    | ⊙ No        |                   |
| About how many times?*                                                              | 🕒 1 Time | 💽 2-3 Times | O 4 or More Times |

### **Changing Responses**

You may go back to change an answer at any time before the assessment has been completed. No changes can be made once the health assessment has been submitted.

### 3. Completing the Assessment

Once all questions are answered, click the Submit HA button. You will not be able to submit unless all questions on the health assessment have been answered. Incomplete questions will be highlighted in red.

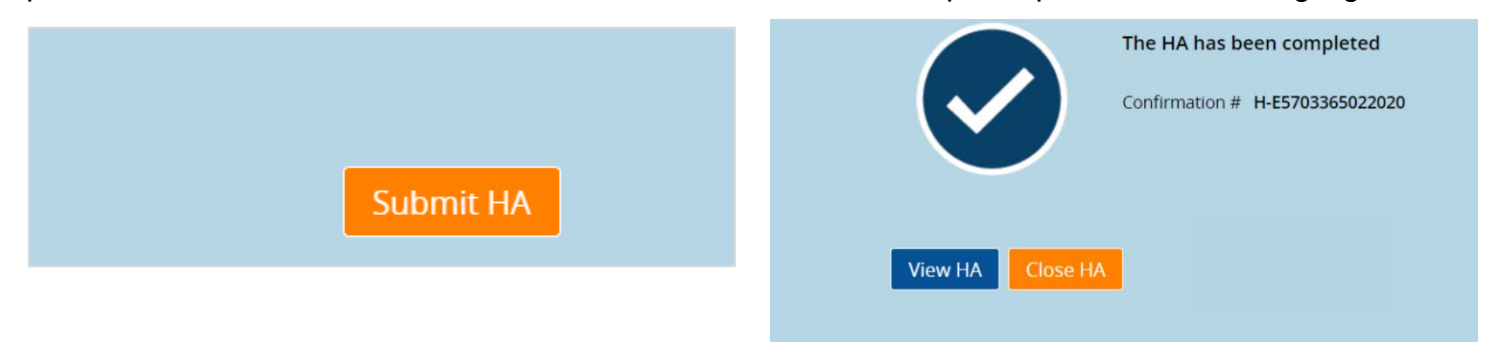

You can review the Health Assessment by clicking on the View HA button on the HA confirmation screen.

You can also go back to **My Applications**, click on **Submitted tab**, and click on the HA Confirmation Number.

| Action Required St          | ubmitted   |           |             |           |                |                  |
|-----------------------------|------------|-----------|-------------|-----------|----------------|------------------|
| Conf #                      | First Name | Last Name | Signed Date | Status    | Date Submitted | HA Conf #        |
| E-578763703182              | 20 testha  | test0402  | 3/18/20     | Submitted | 3/18/20        | H-E5787637031820 |
| 2 E-576149303162            | 20 testrs  | test0316  | 3/16/20     | Submitted | 3/16/20        | Start HA         |
| <sup>8</sup> E-572797903122 | 20 test    | test      | 3/12/20     | Submitted | 3/12/20        |                  |

Confidential property of UnitedHealth Group. For Agent use only. Not intended for use as marketing materials for the general public Do not distribute, reproduce, edit or delete any portion without express permission of UnitedHealth Group. 03312020

## Health Assessment in LEAN

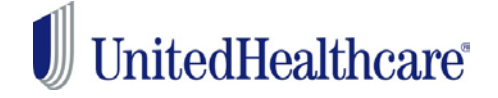

If you have any questions about using LEAN, see the LEAN User Guide (Jarvis>Knowledge Center>Systems &Technology>Print Materials).

If you have specific Health Assessment program questions, contact your UnitedHealthcare agent manager.

If you have other questions, please contact the PHD at 888-381-8581, Monday through Friday 7:00 AM to 9:00 PM CT.